## HOW TO REDEEM YOUR FLEXI MEMBERSHIP TICKETS

**Step 1 – WEBSITE:** Go to the Ticketek landing page for Brisbane Bullets https://premier.ticketek.com.au/shows/show.aspx?sh=BULLETS25

**Step 2 – PASSWORD:** Choose the game you want to attend and enter your password/s in the password box. If you have multiple codes, enter one on each line. Then click **Unlock Tickets** 

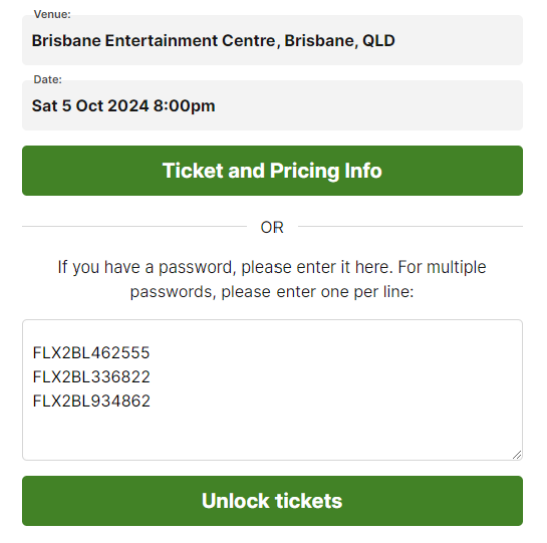

## Step 3 – SELECT SEATS:

✓ Select the category of seating that matches your membership type.

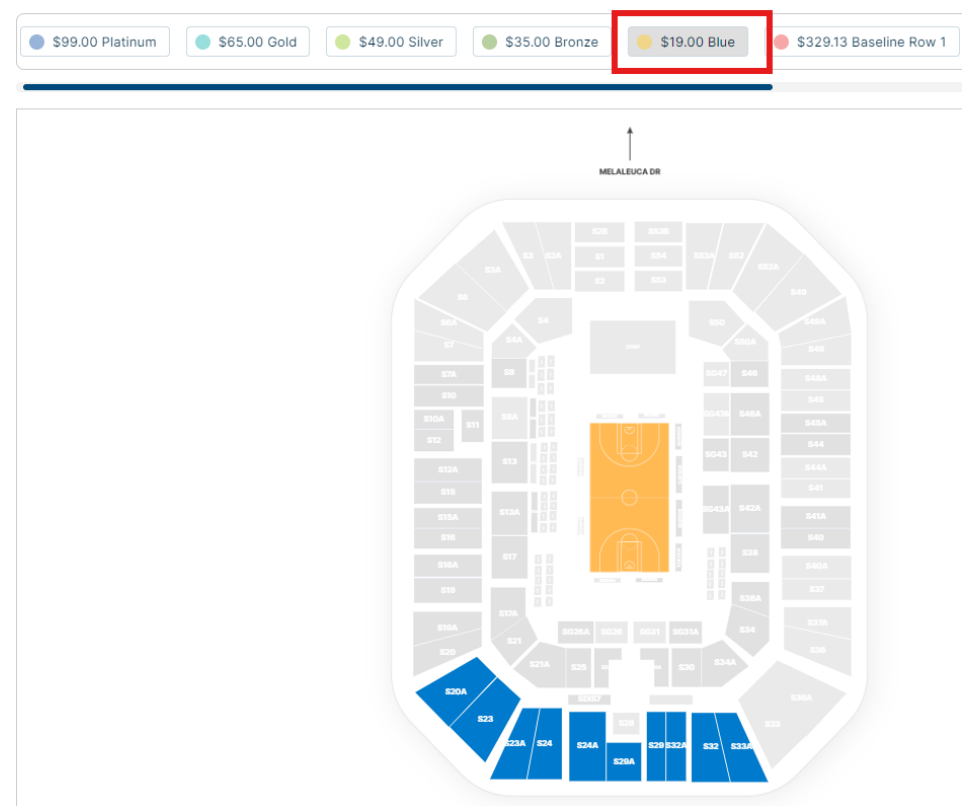

- $\checkmark$  Select the section and seat that you want and assign it to the redemption code.
- ✓ Repeat this process if you have multiple codes.
- ✓ You can select additional seats and pay for these by selecting the Adult, Concession, Junior, Family pricing available.

|                | <b>S23</b>                   |          |
|----------------|------------------------------|----------|
|                | Row N Seat 62                |          |
|                | Assign this ticket to:       |          |
| 0              | FLX2BL462555                 |          |
| 0              | FLX2BL336822                 |          |
| 0              | FLX2BL934862                 |          |
|                |                              |          |
| Flexi Member / | Admit                        | \$0.00*  |
|                |                              |          |
|                | Add to order                 |          |
| Adult          | Add to order                 | \$19.00* |
| Adult          | Add to order<br>Add to order | \$19.00* |
| Adult          | Add to order<br>Add to order | \$19.00* |
| Adult          | Add to order                 | \$19.00* |

## Note:

✓ If you have a 4-game flexi, you can use up to 4 redemptions on one game or split your redemptions across multiple games. The same rules apply for 2 and 6 game Flexi's.

**Step 5 – CHECKOUT**: Click on NEXT to check out as normal. If you have not purchased any additional tickets, then there will be no amount owing.

**Step 6 – TICKETS**. You will receive your game tickets via the delivery method you selected. These are the tickets you will use for entry to the venue. Remember to bring your Member Card to gain access to the Members Bar.